## Guide to create and export custom certificates using XCA.

- 1. Download XCA : <u>https://sourceforge.net/projects/xca/</u>
- 2. After installing it you'll have to create a database within which the private keys and certificates will be stored.

File  $\rightarrow$  New DataBase  $\rightarrow$  set a file name on your disk, called for example test.xdb and a password to encrypt data within it.

- 3. Open the new created xdb file.
- 4. We'll create a chain composed of 1 ROOT  $\rightarrow$  1 CA  $\rightarrow$  and 2 user certificates:

ROOT MyOrg\_ROOT.crt CA MyOrg\_CA.crt USER\_SSL MyOrg\_USER\_SSL.p12 USER\_SSO MyOrg\_USER\_SSO.p12

## a) ROOT

In the Certificates tab click on New Certificate

| ile I <u>m</u> port <u>T</u> oken Extra <u>I</u>                                                                                                    | <u>H</u> elp  |                     |                              |     |             |     |                      |                 |                    |   |
|----------------------------------------------------------------------------------------------------|---------------|---------------------|------------------------------|-----|-------------|-----|----------------------|-----------------|--------------------|---|
| Private Kevs Certificate signing                                                                                                    | a requests    | Certificates        | Templates                    | Rev | ocation lis | sts |                      |                 |                    |   |
| let-mel                                                                                                    |               |                     | ^ N                          |     | <b>C</b> A  |     |                      |                 |                    | _ |
| Internal han                                                                                                    | ne            |                     | commonivam                   | e   |             |     | <u>N</u> ew Ce       | rtificate       |                    |   |
|                                                                                                    |               |                     |                              |     |             |     | Exp                  | oort            |                    |   |
|                                                                                                    |               |                     |                              |     |             |     | Imp                  | oort            |                    |   |
|                                                                                                    |               |                     |                              |     |             |     | Show I               | Details         |                    |   |
|                                                                                                    |               |                     |                              |     |             |     | Del                  | ete             |                    |   |
|                                                                                                    |               |                     |                              |     |             |     | Import P             | KCS#12          |                    |   |
|                                                                                                    |               |                     |                              |     |             |     | Import               | P <u>K</u> CS#7 |                    |   |
|                                                                                                    |               |                     |                              |     |             |     | Plain                | View            |                    |   |
| ٢                                                                                                    |               |                     |                              |     | >           | e   | DUring               | ines ;          | <i>Jim</i>         |   |
| atabase: C:/Users/Danutz-PC/Dc Certificate and Key management                                                                                                    | ocuments/test | 123.xdb             | 2                            | ×   | >           |     | Of Thing             | une6 ;          | Jim                |   |
| Certificate and Key management                                                                                                    | ocuments/test | 123.xdb             | 2                            | ×   | >           |     | This G               | une6 , ;        | Ţina               |   |
| atabase: C:/Users/Danutz-PC/Dc       Certificate and Key management       ate x509 Certificate       rce     Subject       Extensions     Key usage       Nets                                                                                                    | ocuments/test | 123.xdb             | ?                            | ×   | >           |     | D.Y.                 | kne6            | Ţina               |   |
| Certificate and Key management<br>Certificate and Key management<br>Deate x509 Certificate                                                                                                    | cope Advanced | 123.xdb             | ?                            | ×   | >           |     | D.Viers <sup>6</sup> | kne6            | Ţina               |   |
| Atabase: C:/Users/Danutz-PC/Dc Certificate and Key management Bate x509 Certificate rcc Subject Extensions Key usage Nets going request going request Son this Certificate agoing request                                                                                                    | cope Advanced | 123.xdb             | ?                            | ×   | >           |     | D.Vierd              | kne6            | <u> </u>           |   |
| Certificate and Key management Certificate and Key management Deate x509 Certificate grace Subject Extensions Key usage Nets grang request Gopy extensions from the request                                                                                                    | cope Advanced | 123.xdb             | ?<br>?<br>Quest              | ×   | · ·         |     | (D) line             | ine i           | <i><b>Jinn</b></i> |   |
| Certificate and Key management<br>Certificate and Key management<br>Certificate and Key management | cope Advanced | 123.xdb<br>Show rec | ?<br>?<br>Quest              | ×   | ,           | 3   | D.Viendo             | ine 6           | Ţina               |   |
| Certificate and Key management Certificate and Key management Deate x509 Certificate grace Subject Extensions Key usage Nets gring request Gopy extensions from the request Modify subject of the request gring                                                                                                    | cape Advanced | 123.xdb             | ?<br>Quest                   | ×   | ,           |     | (D) Yeres            |                 | Ţina               |   |
| Certificate and Key management Certificate and Key management Certificate Certificate Certificate Certificate Copy extensions from the request Copy extensions from the request Copy extensions Certificate as elf signed certificate with the serial Copy extension Certificate Certificate as elf signed certificate with the serial Certificate Certificate Certif                                                                                                    | cape Advanced | 123.xdb<br>Show rec | ?<br>Quest                   | ×   | ,           |     | (D) Yerres           | ine i           | Ţina               |   |
| Certificate and Key management<br>Certificate and Key management<br>Certificate and Key management<br>Certificate and Key management<br>Certificate and Key management<br>Certificate and Key management<br>Certificate and Key management<br>Certificate and Key management<br>Sign this Certificate signing request<br>Copy extensions from the request<br>Modify subject of the request<br>Igning<br>Create a self signed certificate with the serial<br>Copy the the Certificate for signing                                                                                                    | couments/test | 123.xdb             | ?<br>Quest                   | ×   | ,           |     | (D) Viendo           |                 | Ţina               |   |
| Atabase: C:/Users/Danutz-PC/Do Certificate and Key management Bate x509 Certificate arror Subject Extensions Key usage Nets Igning request Gopy extensions from the request Igning Ocease a self signed certificate with the serial I Ouse this Certificate for signing Insture algorithm                                                                                                    | cope Advanced | 123.xdb             | ?<br>Quest                   | ×   | ,           |     | (D) Yerds            |                 | Ţina               |   |
| atabase: C:/Users/Danutz-PC/Do Certificate and Key management Bate x509 Certificate Urce Subject Extensions Key usage Nets againg request Sign this Certificate signing request Copy extensions from the request Modify subject of the request againg Create a self agned certificate with the serial Use this Certificate for signing Instare algorithm Emplate for the new certificate                                                                                                    | cape Advanced | 123.xdb             | quest                        | ×   | · ·         |     | (D) Yerry            |                 | Ţina               |   |
| atabase: C:/Users/Danutz-PC/Do Certificate and Key management eate x509 Certificate urce Subject Extensions Key usage Nets signing request Sign this Certificate signing request Copy extensions from the request Modify subject of the request againg Create as self signed certificate with the serial Use this Certificate for signing nature algorithm emplate for the new certificate [default] CA                                                                                                    | cape Advanced | 123.xdb             | quest                        | ×   | ,           |     | (D) Yerres           |                 | Ţina               |   |
| Atabase: C:/Users/Danutz-PC/Dc Certificate and Key management Bate x509 Certificate urce Subject Extensions Key usage Nets igning request Gopy extensions from the request Copy extensions from the request Copy extensions from the request Copy extensions from the request Copy extensions from the request Copy extensions from the request Copy extensions from the request Copy extensions from the request Copy extensions from the request Copy extensions from the request Copy extensions Copy extensions Copy exte                                                                                                    | couments/test | 123.xdb             | quest Apply subject Apply al | ×   | ,           |     | (D) Yerds            |                 | Ţina               |   |
| Atabase: C:/Users/Danutz-PC/Do K Certificate and Key management  eate x509 Certificate  surce Subject Extensions Key usage Nets  Signing request  Signing request  Modify subject of the request  Signing  Create a self signed certificate with the serial 1  Use this Certificate for signing  gnature algorithm  Template for the new certificate  [default] CA                                                                                                    | cape Advanced | 123.xdb             | quest Apply subject Apply al | ×   | ,           |     | (D) Yerre            |                 | Ţina               |   |

Click on the second tab, **Subject** add the details of your ROOT certificate. After adding the details we'll generate the Private key by clicking on "Generate a new key".

| nternal name        | MyOra ROOT | organizationName    |                    |        |
|---------------------|------------|---------------------|--------------------|--------|
| countryName         | RO         | organizationalUnitN | Jame AxwayPassPort |        |
| stateOrProvinceName | Bucharest  | commonName          | MyOrg ROOT         |        |
| ocalityName         | Bucharest  | emailAddress        | support@axway.com  |        |
|                     |            |                     |                    | Delete |
|                     |            |                     |                    | Delete |

| 🥑 X Certifi   | cate and Key management                              | ?    | ×        |
|---------------|------------------------------------------------------|------|----------|
| New ke        | у                                                    | )=   | <b> </b> |
| Please give a | a name to the new key and select the desired keysize |      |          |
| Key proper    | ties                                                 |      |          |
| Name          | MyOrg_ROOT                                           |      |          |
| Keytype       | RSA                                                  |      | •        |
| Keysize       | 2048 bit                                             |      | ~        |
| Rememb        | er as default<br>Create                              | Canc | el       |

You can adjust the Name, Keytype and Keysize as per your need. In my case I'll keep the default values. Click on **Create**.

The private key for the MyOrg\_ROOT has been created.

|                          |                                      | CLAINE IN THE NEW KEY AND | Celer Line neoren kevor | P                |   |
|--------------------------|--------------------------------------|---------------------------|-------------------------|------------------|---|
| X Certificate and Key    | management                           |                           |                         | ?                | × |
| Create x509 Ce           | ertificate                           |                           |                         | A Remark         |   |
| Source Subject I         | Extensions Key usage Netscape        | Advanced                  |                         |                  |   |
| Distinguished name       |                                      |                           |                         |                  |   |
| Internal name            | MyOrg_ROOT                           | organizationName          | AxwayMFT                |                  |   |
| countryName              | RO                                   | organizationalUnitName    | AxwayPassPort           |                  |   |
| stateOrProvinceName      | Bucharest                            | commonName                | MyOrg_ROOT              |                  |   |
| X Certificate and Key ma | anagement X                          | emailAddress              | support@axway.com       |                  |   |
| Successfully creat       | ted the RSA private key 'MyOrg ROOT' | Content                   |                         | Add              |   |
|                          | ter the top physic key myorg too t   |                           |                         | Delete           |   |
|                          | ОК                                   |                           |                         | Delete           |   |
|                          |                                      |                           |                         |                  |   |
|                          |                                      |                           |                         |                  |   |
|                          |                                      |                           |                         |                  |   |
|                          |                                      |                           |                         |                  |   |
|                          |                                      |                           |                         |                  |   |
|                          |                                      |                           |                         |                  |   |
|                          |                                      |                           |                         |                  |   |
|                          |                                      |                           |                         |                  |   |
|                          |                                      |                           |                         |                  |   |
| Private key              |                                      |                           | _                       |                  |   |
| MyOrg_ROOT (RSA:20       | 048 bit)                             | •                         | Used keys too Ger       | nerate a new key |   |
|                          |                                      |                           |                         |                  |   |
|                          |                                      |                           | OK                      | Cancel           |   |

Afterwards switch to the 3<sup>rd</sup> tab, **Extensions** and set the Type to **Certification Authority**. **Do not click on OK at this step**.

| 🖉 X Certificate and Key manager                                      | nent                                             |                                  |                          | ?                                                                                                    | × |
|----------------------------------------------------------------------|--------------------------------------------------|----------------------------------|--------------------------|----------------------------------------------------------------------------------------------------|---|
| Create x509 Certifica                                                | te                                               |                                  |                          | a Permante<br>Permante<br>P |   |
| Source Subject Extensions                                            | Key usage Netscape A                             | Advanced                         |                          |                                                                                                    |   |
| X509v3 Basic Constraints<br>Type Certification Author<br>Path length | ity                                              | ▼<br>Critical                    | Key identifier           | ey Identifier<br>Key Identifier                                                                                                    |   |
| Validity<br>Not before<br>Not after                                  | 2019-05-28 07:28 GMT ∨<br>2020-05-28 07:28 GMT ∨ | Time range 1 Midnight Local time | Years  Vears Vears Vears | Apply<br>ed expiration                                                                                                    |   |
| X509v3 Subject Alternative Name                                      |                                                  |                                  |                          | Edit                                                                                                    |   |
| X509v3 Issuer Alternative Name                                       |                                                  |                                  |                          | Edit                                                                                                    |   |
| X509v3 CRL Distribution Points                                       |                                                  |                                  |                          | Edit                                                                                                    |   |
| Authority Information Access                                         | OCSP 👻                                           |                                  |                          | Edit                                                                                                    |   |
|                                                                      |                                                  |                                  | ОК                       | Cancel                                                                                                    |   |

Switch to the 4<sup>th</sup> tab,<u>Key usage</u> and set the needed, desired key usages and then **click OK**.

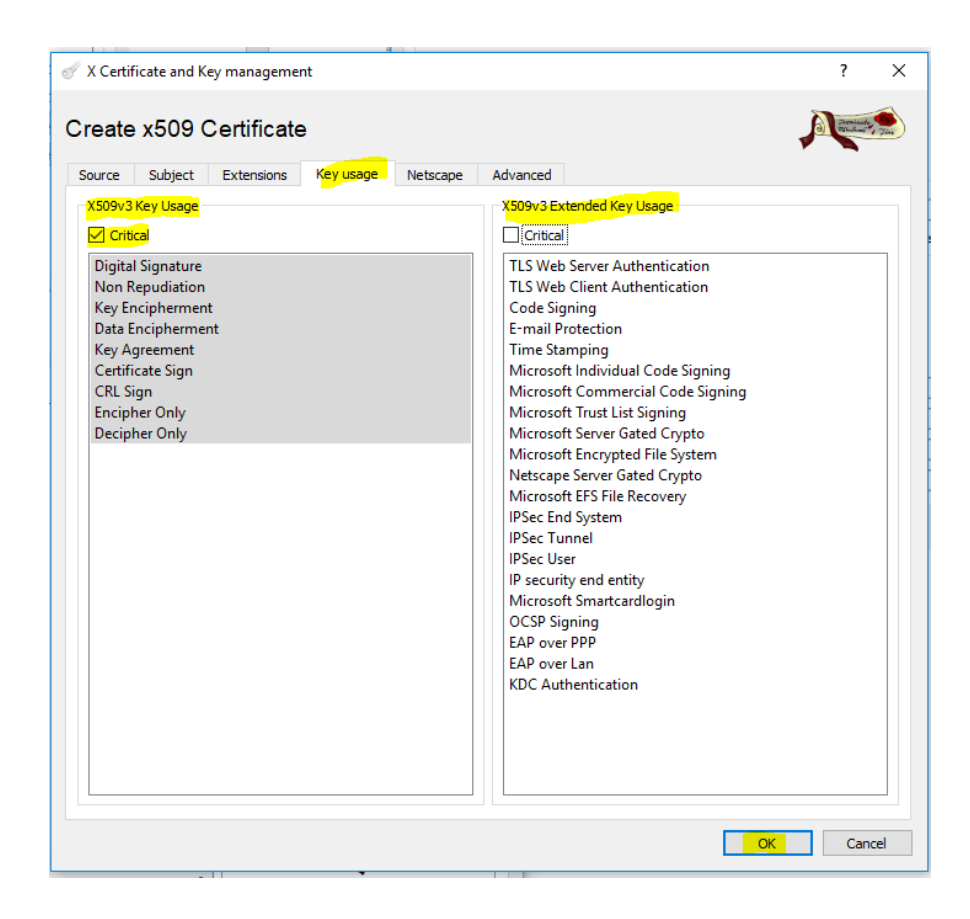

| ate Keys Certificate signing requests | Certificates     | Templates    | Revocation lists |                              |    |
|---------------------------------------|------------------|--------------|------------------|------------------------------|----|
| Internal name                         | o<br>MyC         | ommonName    | CA               | New Certificate              |    |
|                                       | -                |              |                  | Export                       |    |
|                                       |                  |              |                  | Import                       |    |
|                                       |                  |              |                  | Show Details                 |    |
| 🖉 X Certificate and Key manage        | ment             | ×            |                  | Delete                       |    |
| Successfully created th               | e certificate 'N | /lyOrg_ROOT' |                  | Import PKCS#12               |    |
|                                       |                  |              |                  | Import PKCS#7                |    |
|                                       |                  | OK           |                  | Plain View                   |    |
|                                       |                  |              |                  | Jarmineeta,<br>Dahustooo Jin | 15 |

Congrats you've created the ROOT certificate.

## **b) INTERMEDIATE CA**

We'll proceed same way with the Intermediate CA certificate.

Click on the MyOrg\_ROOT and then click the tab New Certificate to create the CA under it.

|              | <u>T</u> oken <b>Extra</b> <u>H</u> e | elp     |              |            |            |                       |    |
|--------------|---------------------------------------|---------|--------------|------------|------------|-----------------------|----|
| Private Keys | Certificate signing r                 | equests | Certificates | Templates  | Revocation | lists                 |    |
|              | Internal name                         |         | N.           | commonName | CA         | New Certificate       |    |
|              | MYOLG_KOOL                            |         | riy          | org_koor   | <b>V</b>   | Export                |    |
|              |                                       |         |              |            |            | <u>I</u> mport        |    |
|              |                                       |         |              |            |            | Show Details          |    |
|              |                                       |         |              |            |            | Delete                |    |
|              |                                       |         |              |            |            | Import PKCS#12        |    |
|              |                                       |         |              |            |            | Import PKCS#7         |    |
|              |                                       |         |              |            |            | Plain View            |    |
| ٢            |                                       |         |              |            | >          | Janineta Dingenos Jin | Ha |
| t-h C/U      |                                       |         | -+122        |            |            |                       |    |

Click on Subject tab,add details of your Intermediate CA certificate, followed by Generate a new key:

| 🞻 X Certificate and Key | management                    |                        |                   | ?               | ×      |
|-------------------------|-------------------------------|------------------------|-------------------|-----------------|--------|
| Create x509 C           | ertificate                    |                        |                   | (a) Francisco   | A Time |
| Source Subject          | Extensions Key usage Netscape | Advanced               |                   |                 |        |
| Distinguished name      |                               |                        |                   |                 |        |
| Internal name           | MyOrg_CA                      | organizationName       | AxwayMFT          |                 |        |
| countryName             | RO                            | organizationalUnitName | AxwayPassPort     |                 | 5      |
| stateOrProvinceName     | Bucharest                     | commonName             | MyOrg_CA          |                 | =      |
| localityName            | Bucharest                     | emailAddress           | support@axway.com |                 | =      |
| Тур                     | De                            | Content                |                   | Add             |        |
| Private key             |                               | •                      | Used keys too Ge  | enerate a new k | ey     |

Click on Create and the private key for the Intermediate certificate will be created:

| -                                                                                                    |                                                                                                    |               |                                                                                                    |                                                          |       |                                                                                                    |
|----------------------------------------------------------------------------------------------------|----------------------------------------------------------------------------------------------------|---------------|----------------------------------------------------------------------------------------------------|----------------------------------------------------------|-------|----------------------------------------------------------------------------------------------------|
| X Certifi                                                                                                    | cate and Key ma                                                                                                    | nagement      |                                                                                                    |                                                          | ?     | ×                                                                                                    |
|                                                                                                    |                                                                                                    |               |                                                                                                    |                                                          |       |                                                                                                    |
| lew ke                                                                                                    | V                                                                                                    |               |                                                                                                    | 6                                                        |       |                                                                                                    |
|                                                                                                    | ,                                                                                                    |               |                                                                                                    | 4                                                        |       |                                                                                                    |
| ease give a                                                                                                    | name to the new                                                                                                    | key and selec | ct the desired ke                                                                                                    | ysize                                                    |       |                                                                                                    |
| Key proper                                                                                                    | ties                                                                                                    |               |                                                                                                    |                                                          |       |                                                                                                    |
| Name                                                                                                    | MyOrg_CA                                                                                                    |               |                                                                                                    |                                                          |       |                                                                                                    |
| Keytype                                                                                                    | RSA                                                                                                    |               |                                                                                                    |                                                          |       | -                                                                                                    |
| Kowizo                                                                                                    | 20.40 hit                                                                                                    |               |                                                                                                    |                                                          |       |                                                                                                    |
| Neysize                                                                                                    | 2048 DIC                                                                                                    |               |                                                                                                    |                                                          |       | ~                                                                                                    |
| Remembe                                                                                                    | er as default                                                                                                    |               |                                                                                                    |                                                          |       |                                                                                                    |
|                                                                                                    |                                                                                                    |               |                                                                                                    |                                                          |       |                                                                                                    |
|                                                                                                    |                                                                                                    |               |                                                                                                    |                                                          |       |                                                                                                    |
|                                                                                                    |                                                                                                    |               |                                                                                                    |                                                          |       |                                                                                                    |
|                                                                                                    |                                                                                                    |               |                                                                                                    |                                                          |       |                                                                                                    |
|                                                                                                    |                                                                                                    |               |                                                                                                    |                                                          |       |                                                                                                    |
|                                                                                                    |                                                                                                    |               |                                                                                                    | Create                                                   | C     | Cancel                                                                                                    |
|                                                                                                    |                                                                                                    |               |                                                                                                    |                                                          |       |                                                                                                    |
|                                                                                                    |                                                                                                    |               |                                                                                                    |                                                          |       |                                                                                                    |
|                                                                                                    |                                                                                                    |               |                                                                                                    |                                                          |       |                                                                                                    |
| X Certificate an                                                                                                    | d Key management                                                                                                    |               |                                                                                                    |                                                          |       | ?                                                                                                    |
| X Certificate an                                                                                                    | d Key management                                                                                                    |               |                                                                                                    |                                                          |       | ?                                                                                                    |
| X Certificate an                                                                                                    | d Key management<br>9 <b>Certificate</b>                                                                                                    |               |                                                                                                    |                                                          |       | ?                                                                                                    |
| X Certificate an<br>reate x509                                                                                                    | d Key management<br>9 <b>Certificate</b><br>tt Extensions Key ut                                                                                                    | sage Netscape | Advanced                                                                                                    |                                                          |       | ?                                                                                                    |
| X Certificate an<br>reate x509<br>Source Subjet<br>Distinguished na                                                                     | d Key management<br>9 <b>Certificate</b><br>It Extensions Key us                                                                                                    | sage Netscape | Advanced                                                                                                    |                                                          |       | ?                                                                                                    |
| X Certificate an<br>reate x50<br>iource Subjer<br>Distinguished na<br>Internal name                                                     | d Key management<br>9 <b>Certificate</b><br>tt Extensions Key us<br>me<br><u>MyOrg_CA</u>                                                                                                    | sage Netscape | Advanced<br>organizationName                                                                                             | AxwayMFT                                                 |       | ?                                                                                                    |
| X Certificate an<br>reate x50!<br>Source Subjer<br>Distinguished na<br>Internal name<br>countryName                                     | d Key management  Certificate  Extensions Key us  MyOrg_CA RO                                                                                                    | sage Netscape | Advanced<br>] organizationName<br>] organizationalUnitName                                                               | AxwayMFT<br>AxwayPassPort                                |       | ?                                                                                                    |
| X Certificate an<br>reate x509<br>source Subjer<br>Distinguished na<br>Internal name<br>countryName<br>stateOrProvince                  | d Key management                                                                                                    | sage Netscape | Advanced<br>organizationName<br>organizationalUnitName<br>commonName                                                     | AxwayMFT<br>e AxwayPassPort<br>MyOrg_CA                  |       | ?                                                                                                    |
| X Certificate an<br>reate x509<br>iource Subjer<br>Distinguished na<br>Internal name<br>countryName<br>stateOrProvince<br>localityName  | d Key management                                                                                                    | sage Netscape | Advanced<br>organizationName<br>organizationalUnitName<br>commonName<br>emailAddress                                     | AxwayMFT<br>AxwayPassPort<br>MyOrg_CA<br>support@axway   | /.com | ?                                                                                                    |
| X Certificate an<br>reate x50!<br>iource Subjer<br>Distinguished na<br>Internal name<br>countryName<br>stateOrProvince<br>localityName  | d Key management                                                                                                    | sage Netscape | Advanced organizationName organizationalUnitName commonName emailAddress Content                                         | AxwayMFT<br>e AxwayPassPort<br>MyOrg_CA<br>support@axway | ,.com | ?<br>The second second sec |
| X Certificate an<br>reate x509<br>iource Subject<br>Distinguished na<br>Internal name<br>countryName<br>stateOrProvince<br>localityName | d Key management                                                                                                    | sage Netscape | Advanced organizationName organizationalUnitName commonName emailAddress Content X                                       | AxwayMFT<br>e AxwayPassPort<br>MyOrg_CA<br>support@axway | /.com | ?<br>Add<br>Delete                                                                                                    |
| X Certificate an<br>reate x509<br>iource Subjer<br>Distinguished na<br>Internal name<br>countryName<br>stateOrProvince<br>localityName  | d Key management                                                                                                    | sage Netscape | Advanced<br>organizationName<br>organizationalUnitName<br>commonName<br>emailAddress<br>Content<br>×<br>e key 'MyOrg_CA' | AxwayMFT<br>AxwayPassPort<br>MyOrg_CA<br>support@axway   |       | ?                                                                                                    |
| X Certificate an<br>reate x509<br>iource Subjet<br>Distinguished na<br>Internal name<br>countryName<br>stateOrProvince<br>localityName  | d Key management                                                                                                    | sage Netscape | Advanced  organizationName organizationalUnitName commonName emailAddress  Content  ke key 'MyOrg_CA'                    | AxwayMFT<br>e AxwayPassPort<br>MyOrg_CA<br>support@axway | y.com | ?                                                                                                    |
| X Certificate an<br>reate x509<br>iource Subject<br>Distinguished na<br>Internal name<br>countryName<br>stateOrProvince<br>localityName | d Key management                                                                                                    | sage Netscape | Advanced  organizationName organizationalUnitName commonName emailAddress  Content  ke key 'MyOrg_CA' OK                 | AxwayMFT<br>e AxwayPassPort<br>MyOrg_CA<br>support@axway | /.com | ?<br>Add<br>Delete                                                                                                    |
| X Certificate an<br>reate x509<br>iource Subjer<br>Distinguished na<br>Internal name<br>countryName<br>stateOrProvince<br>localityName  | d Key management                                                                                                    | sage Netscape | Advanced  organizationName organizationalUnitName commonName emailAddress Content  ke key 'MyOrg_CA' OK                  | AxwayMFT<br>e AxwayPassPort<br>MyOrg_CA<br>support@axway |       | ?<br>Add<br>Delete                                                                                                    |
| X Certificate an<br>reate x509<br>Source Subjer<br>Distinguished na<br>Internal name<br>countryName<br>stateOrProvince<br>localityName  | d Key management                                                                                                    | sage Netscape | Advanced  organizationName organizationalUnitName commonName emailAddress  Content  ke key 'MyOrg_CA'  OK                | AxwayMFT<br>AxwayPassPort<br>MyOrg_CA<br>support@axway   | y.com | ?<br>Add<br>Delete                                                                                                    |
| X Certificate an<br>reate x509<br>Source Subjer<br>Distinguished na<br>Internal name<br>countryName<br>stateOrProvince<br>localityName  | d Key management                                                                                                    | sage Netscape | Advanced  organizationName organizationalUnitName commonName emailAddress  Content  key 'MyOrg_CA'  OK                   | AxwayMFT<br>AxwayPassPort<br>MyOrg_CA<br>support@axway   | ,.com | ?<br>Add<br>Delete                                                                                                    |
| X Certificate an<br>reate x509<br>Source Subjer<br>Distinguished na<br>Internal name<br>countryName<br>stateOrProvince<br>localityName  | d Key management                                                                                                    | sage Netscape | Advanced  organizationName organizationalUnitName commonName emailAddress  Content  ke key 'MyOrg_CA'  OK                | AxwayMFT<br>AxwayPassPort<br>MyOrg_CA<br>support@axway   | /.com | ?<br>Add<br>Delete                                                                                                    |
| X Certificate an<br>reate x509<br>iource Subjer<br>Distinguished na<br>Internal name<br>countryName<br>stateOrProvince<br>localityName  | d Key management<br>9 Certificate<br>tt Extensions Key us<br>me<br>MyOrg_CA<br>RO<br>Name Bucharest<br>Bucharest<br>Type<br>X Certificate and Key m<br>Successfully creations                                         | sage Netscape | Advanced  organizationName organizationalUnitName commonName emailAddress  Content  ke key 'MyOrg_CA'  OK                | AxwayMFT<br>e AxwayPassPort<br>MyOrg_CA<br>support@axway | /.com | ?<br>Add<br>Delete                                                                                                    |
| X Certificate an<br>reate x509<br>isource Subjet<br>Distinguished na<br>Internal name<br>countryName<br>stateOrProvince<br>localityName | d Key management                                                                                                    | sage Netscape | Advanced  organizationName organizationalUnitName commonName emailAddress  Content  key 'MyOrg_CA'  OK                   | AxwayMFT<br>e AxwayPassPort<br>MyOrg_CA<br>support@axway | /.com | ?<br>Add<br>Delete                                                                                                    |
| X Certificate an reate x509 Gource Subjer Distinguished na Internal name countryName stateOrProvince localityName Private key           | d Key management<br>9 Certificate<br>t Extensions Key us<br>me<br>MyOrg_CA<br>RO<br>Name Bucharest<br>Bucharest<br>Type<br>X Certificate and Key m<br>Successfully creations<br>Successfully creations<br>A:2048 bit) | sage Netscape | Advanced  organizationName organizationalUnitName commonName emailAddress  Content  ke key 'MyOrg_CA'  OK                | AxwayMFT<br>AxwayPassPort<br>MyOrg_CA<br>support@axway   | /.com | ?<br>Add<br>Delete                                                                                                    |

Then switch to the 3<sup>rd</sup> tab, Extensions and set Type as Certification Authority.

Note:As long as this certificate will not be the last one in the chain(entity) it will be set as CA(Certification Authority).Only the last certificate in the chain, the user one, will be set as the End Entity.

Validity of Certificate can be adjusted as well.

| X Certificate and Key management                              |            |            |            |                      | ?                      | $\times$                                                                                                    |
|---------------------------------------------------------------|------------|------------|------------|----------------------|------------------------|----------------------------------------------------------------------------------------------------|
| Create x509 Certificate                                       |            |            |            |                      |                        | and a state of the state of the |
| Source Subject Extensions Key usag                            | e Netscape | Advanced   |            |                      |                        |                                                                                                    |
| X509v3 Basic Constraints                                      |            |            |            | Key identifier       |                        |                                                                                                    |
| Type Certification Authority                                  |            |            | •          | Subject K            | ey Identifier          |                                                                                                    |
| Path length                                                   |            |            | Critical   | Authority            | Key Identifie          | r                                                                                                    |
| Validity<br>Not before 2019-05-28 (<br>Not after 2020-05-28 ( | 17:46 GMT  | Time range | Local time | Years  Vowell-define | Apply<br>ed expiration |                                                                                                    |
| X509v3 Subject Alternative Name                               |            |            |            |                      | Edit                   |                                                                                                    |
| X509v3 Issuer Alternative Name                                |            |            |            |                      | Edit                   |                                                                                                    |
| X509v3 CRL Distribution Points                                |            |            |            |                      | Edit                   |                                                                                                    |
| Authority Information Access OCSP                             | •          |            |            |                      | Edit                   |                                                                                                    |
|                                                               |            |            |            | OK                   | Cano                   | el                                                                                                    |

Set the Key usage and afterwards click OK to create the Intermediate CA certificate:

| urce Subject                                                                                                    | Extensions | Key usage | Netscape | Advanced                                                                                                    |                                                                                                    |  |
|----------------------------------------------------------------------------------------------------|------------|-----------|----------|----------------------------------------------------------------------------------------------------|----------------------------------------------------------------------------------------------------|--|
| Subject Subject Subject Solv 3 Key Usage -<br>Crotecal Digital Signature Non Repudiation Key Encipherment Data Encipherment Certificate Sign Cretificate Sign Cretificate Sign Encipher Only Decipher Only Decipher Only | Extensions |           |          | XS09V3 ED<br>Critica<br>TLS Wel<br>TLS Wel<br>Code Sig<br>E-mail P<br>Time St.<br>Microso<br>Microso<br>Microso<br>Microso<br>Microso<br>Microso<br>Netscap<br>Microso<br>Netscap<br>Microso<br>Netscap<br>Microso<br>Netscap<br>Microso<br>Netscap<br>Microso<br>Netscap<br>Microso<br>Netscap<br>Microso<br>Netscap<br>Microso<br>Netscap<br>Microso<br>Microso | ctended Key Usage<br>ctended Key Usage<br>Server Authentication<br>o Client Authentication<br>amping<br>ft Individual Code Signing<br>ft Commercial Code Signing<br>ft Crownercial Code Signing<br>ft Trust List Signing<br>ft Server Gated Crypto<br>ft Eserver Gated Crypto<br>ft ES File Recovery<br>id System<br>innel<br>ier<br>ft Smartcardlogin<br>gning<br>p PP<br>r Lan<br>thentication |  |

| 🛷 X Certificate and Key management                           |              | - 🗆 X                                           |
|--------------------------------------------------------------|--------------|-------------------------------------------------|
| <u>F</u> ile I <u>m</u> port <u>Token</u> Extra <u>H</u> elp | ef x C       | ertificate and Key management X                 |
| Private Keys Certificate signing requests                    | Certificates | Successfully created the certificate 'MyOrg_CA' |
| Internal name                                                | cc           |                                                 |
| MyOrg_ROOT                                                   | MyOr         | ОК                                              |
|                                                              |              | Import                                          |
|                                                              |              | Snow Details                                    |
|                                                              |              | Delete                                          |
|                                                              |              | Import PKCS#12                                  |
|                                                              |              | Import PKCS#7                                   |
|                                                              |              | Plain View                                      |
| ٢                                                            |              | Jesminete<br>Muchanos - Jine                    |
| Database: C:/Users/Danutz-PC/Documents/te                    | est123.xdb   |                                                 |

Click OK and afterwards expand the arrow and it should look like this:

|               | Certificates Templates | Revocation lists |                 |                | -                |
|---------------|------------------------|------------------|-----------------|----------------|------------------|
| Internal name | commonNam              | ne CA Ser        | ial Expiry date | CRL Expiration | New Certificate  |
| MyOrg_RUOT    | MyOrg_ROOT             | Ves              | 01 2020-05-28   |                | Export           |
| Mars Hind on  | inford_or              | V 105            | 02 2020 00 20   |                | Import           |
|               |                        |                  |                 |                | Import           |
|               |                        |                  |                 |                | Show Details     |
|               |                        |                  |                 |                | Delete           |
|               |                        |                  |                 |                | Import PKCS#12   |
|               |                        |                  |                 |                | Import PKCS#7    |
|               |                        |                  |                 |                | Plain View       |
|               |                        |                  |                 |                |                  |
|               |                        |                  |                 |                |                  |
|               |                        |                  |                 |                |                  |
|               |                        |                  |                 |                |                  |
|               |                        |                  |                 |                |                  |
|               |                        |                  |                 |                | Zarmineeta 10    |
|               |                        |                  |                 |                | De OWinderoo Jim |
|               |                        |                  |                 |                |                  |

**c. USER** : Now let's create the USER certificate for the Passport SSL.

Click on the Intermediate Certificate and afterwards click on the New Certificate buton.

|                                                                                                    | – 🗆 X                                                                                                    |
|----------------------------------------------------------------------------------------------------|----------------------------------------------------------------------------------------------------|
| Private Keys Certificate signing requests Certificates Templates Revocation lists                                                                                                    |                                                                                                    |
| Internal name<br>MyOrg_ROOT<br>MyOrg_ROOT<br>MyOrg_CA<br>MyOrg_CA<br>MyOrg_CA<br>MyOrg_CA<br>Ves<br>02 2020-05-28<br>CRL Expiration<br>CRL Expiration<br>Ves<br>02 2020-05-28<br>CRL Expiration<br>MyOrg_CA<br>MyOrg_CA<br>Ves<br>02 2020-05-28 | Lew Certificate         Export         Import         Show Details         Delete         Import BKCS#12         Import PKCS#7         Plain View |
|                                                                                                    |                                                                                                    |
| Database. Cir oseis/Danutz-FC/Documents/test125300                                                                                                    |                                                                                                    |

Add the details in the Subject tab and generate the Private key correspondent to this certificate.

| reate x509 C                                          | ertificate                                               |                        |                   |
|-------------------------------------------------------|----------------------------------------------------------|------------------------|-------------------|
| Source Subject                                        | Extensions Key usage Netscape                            | Advanced               |                   |
| Distinguished name                                    |                                                          |                        |                   |
| Internal name                                         | MyOrg_USER_SSL                                           | organizationName       | AxwayMFT          |
| countryName                                           | RO                                                       | organizationalUnitName | AxwayPassPort     |
| stateOrProvinceName                                   | Bucharest                                                | commonName             | MyOrg_USER_SSL    |
| localityName                                          | Bucharest                                                | emailAddress           | support@axway.com |
| Please give a na                                      | المحتجمان وملقاته والمحاصر ليحجز بتجنأ بتنجح وملقا مقاصي |                        |                   |
| Key properties                                        | Org_USER_SSL                                             | eysize                 |                   |
| Key properties<br>Name My<br>Keytype RS<br>Keysize 20 | A<br>148 bit                                             | eysize                 |                   |

| 🖋 X Certificate and Key management                                       | ? ×                              |
|--------------------------------------------------------------------------|----------------------------------|
| Create x509 Certificate                                                  | (a) Westing The                  |
| Source Subject Extensions Key usage Netscape Advanced                    |                                  |
| Distinguished name                                                       |                                  |
| Internal name X Certificate and Key management                           | wayMFT                           |
| countryName                                                              | kwayPassPort                     |
| stateOrProvinc Successfully created the RSA private key 'MyOrg_USER_SSL' | yOrg_USER_SSL                    |
| localityName                                                             | pport@axway.com                  |
| ОК                                                                       |                                  |
| Type Content                                                             | Add                              |
|                                                                          | Delete                           |
|                                                                          |                                  |
|                                                                          |                                  |
|                                                                          |                                  |
|                                                                          |                                  |
|                                                                          |                                  |
|                                                                          |                                  |
|                                                                          |                                  |
|                                                                          |                                  |
|                                                                          |                                  |
|                                                                          |                                  |
| Private key                                                              |                                  |
| MyOrg_USER_SSL (RSA:2048 bit)                                            | Used keys too Generate a new key |
|                                                                          |                                  |
|                                                                          | OK Cancel                        |
|                                                                          |                                  |

In the 3<sup>rd</sup> tab, Extensions set the **Type** to **End Entity** being the last certificate in the chain :

| X509v3 Basic Constraints       Key identifier         Type       End Entity         Path length       Critical         Validity       Critical         Validity       Time range         Not before       2019-05-28 07:57 GMT          2020-05-28 07:25 GMT        Midnight         Local time       No well-defined expiration                                                                   | X509v3 Basic Constraints       Key identifier         Type       End Entity       Subject Key Identifier         Path length       Critical       Authority Key Identifier         Validity       Time range       Authority Key Identifier         Not before       2019-05-28 07:57 GMT        I         Years       Apply         Not after       2020-05-28 07:28 GMT        Midnight         S09v3 Subject Alternative Name       Edit                                                                                                    |
|----------------------------------------------------------------------------------------------------|----------------------------------------------------------------------------------------------------|
| Type       End Entity <ul> <li>Subject Key Identifier</li> <li>Critical</li> <li>Subject Key Identifier</li> <li>Authority Key Identifier</li> </ul> Validity         Time range           Not before         2019-05-28 07:57 GMT            1         Years < Apply           Not after         2020-05-28 07:28 GMT            Midnight         Local time           No well-defined expiration | Type       End Entity <ul> <li>Subject Key Identifier</li> <li>Critical</li> <li>Subject Key Identifier</li> </ul> Validity       Time range         Not before       2019-05-28 07:57 GMT          1       Years < Apply         Not after       2020-05-28 07:28 GMT          509v3 Subject Alternative Name       Edit                                                                                                    |
| Validity       Time range         Not before       2019-05-28 07:57 GMT          2020-05-28 07:28 GMT        Midnight         Local time       No well-defined expiration                                                                                                    | Path length       Critical       Authority Key Identifi         Validity       Time range         Not before       2019-05-28 07:57 GMT        I         Years       Apply         Not after       2020-05-28 07:28 GMT        Image         S09v3 Subject Alternative Name       Edit                                                                                                    |
| Validity  Not before  2019-05-28 07:57 GMT   Not after  2020-05-28 07:28 GMT  Midnight Local time No well-defined expiration                                                                                                    | Validity  Not before  2019-05-28 07:57 GMT  Not after  2020-05-28 07:28 GMT  Kook after  Cook after  Cook after Cook after Cook after  Cook after  Cook after  Coo |
| Validity<br>Not before 2019-05-28 07:57 GMT V<br>Not after 2020-05-28 07:28 GMT V<br>Midnight Local time No well-defined expiration                                                                                                    | Validity<br>Not before 2019-05-28 07:57 GMT V<br>Not after 2020-05-28 07:28 GMT V<br>Midnight Local time No well-defined expiration<br>509v3 Subject Alternative Name                                                                                                    |
|                                                                                                    | 2509v3 Subject Alternative Name                                                                                                    |
|                                                                                                    | (509v3 Subject Alternative Name                                                                                                    |
|                                                                                                    | (509v3 Subject Alternative Name                                                                                                    |
|                                                                                                    | (509v3 Subject Alternative Name                                                                                                    |
| 509v3 Subject Alternative Name Edit                                                                                                    |                                                                                                    |
|                                                                                                    | (509v3 Issuer Alternative Name Edit                                                                                                    |
| 509v3 Issuer Alternative Name                                                                                                    |                                                                                                    |
| (509v3 Issuer Alternative Name Edit                                                                                                    |                                                                                                    |
| 509v3 Subject Alternative Name Ed                                                                                                    |                                                                                                    |

| Set the Key usages and the <b>c</b> | click OK to create it |
|-------------------------------------|-----------------------|
|-------------------------------------|-----------------------|

|                                                                                                    | (a) and 3 700                                                                                                    |                                                                                                    |
|----------------------------------------------------------------------------------------------------|----------------------------------------------------------------------------------------------------|----------------------------------------------------------------------------------------------------|
| rce Subject Extensions Key usage Netscape                                                                                                    | Advanced                                                                                                    |                                                                                                    |
| 09v3 Key Usage                                                                                                    | X509v3 Extended Key Usage                                                                                                    |                                                                                                    |
| Critical                                                                                                    | Critical                                                                                                    |                                                                                                    |
| igital Signature                                                                                                    | TLS Web Server Authentication                                                                                                    |                                                                                                    |
| on Repudiation                                                                                                    | TLS Web Client Authentication                                                                                                    |                                                                                                    |
| ey Encipherment                                                                                                    | Code Signing                                                                                                    |                                                                                                    |
| ev Agreement                                                                                                    | E-mail Protection                                                                                                    |                                                                                                    |
| ertificate Sign                                                                                                    | Microsoft Individual Code Signing                                                                                                    |                                                                                                    |
| RL Sign                                                                                                    | Microsoft Commercial Code Signing                                                                                                    |                                                                                                    |
| rcipher Only<br>ecipher Only                                                                                                    | Microsoft Trust List Signing<br>Microsoft Server Gated Counto                                                                                                    |                                                                                                    |
| capiter only                                                                                                    | Microsoft Encrypted File System                                                                                                    |                                                                                                    |
|                                                                                                    | Netscape Server Gated Crypto                                                                                                    |                                                                                                    |
|                                                                                                    | Microsoft EFS File Recovery                                                                                                    |                                                                                                    |
|                                                                                                    | IPSec Tunnel                                                                                                    |                                                                                                    |
|                                                                                                    | IPSec User                                                                                                    |                                                                                                    |
|                                                                                                    | IP security end entity                                                                                                    |                                                                                                    |
|                                                                                                    | Viicrosoft Smartcardlogin<br>OCSP Signing                                                                                                    |                                                                                                    |
|                                                                                                    | EAP over PPP                                                                                                    |                                                                                                    |
|                                                                                                    | EAP over Lan                                                                                                    |                                                                                                    |
|                                                                                                    | KDC Authentication                                                                                                    |                                                                                                    |
|                                                                                                    |                                                                                                    |                                                                                                    |
|                                                                                                    |                                                                                                    |                                                                                                    |
|                                                                                                    |                                                                                                    |                                                                                                    |
|                                                                                                    |                                                                                                    |                                                                                                    |
|                                                                                                    |                                                                                                    |                                                                                                    |
|                                                                                                    |                                                                                                    |                                                                                                    |
|                                                                                                    |                                                                                                    |                                                                                                    |
| Certificate and Key management                                                                                                    |                                                                                                    |                                                                                                    |
| Certificate and Key management<br><u>mport</u> <u>Ioken</u> Extra <u>H</u> elp<br>to Kours <u>Certificates</u> T                                                                        |                                                                                                    |                                                                                                    |
| ertificate and Key management<br>mport Joken Extra Help<br>te Keys Certificate signing requests Certificates T                                                                          | emplates Revocation lists                                                                                                    |                                                                                                    |
| Certificate and Key management Import Ioken Extra Help te Keys Certificates signing requests Certificates T Internal name com MyOrg_ROOT MyOrg                                          | emplates Revocation lists<br>monName CA Serial Expiry date CRL Expiration<br>Ref X X Certificate and Key management X                                                                                                    |                                                                                                    |
| ertificate and Key management<br>mport Ioken Extra Help<br>te Keys Certificates signing requests Certificates T<br>Internal name com<br>MyOrg_ROOT MyOrg_<br>> MyOrg_CA MyOrg_          | emplates Revocation lists           monName         CA         Serial         Expiry date         CRL Expiration           M         X         Certificate and Key management         X                                                                                                    | <u>N</u> ew Certificate                                                                                                    |
| ertificate and Key management<br>mport Ioken Extra Help<br>te Keys Certificates signing requests Certificates T<br>Internal name com<br>MyOrg_ROOT MyOrg_<br>MyOrg_CA MyOrg_            | emplates Revocation lists           monName         CA         Serial         Expiry date         CRL Expiration           R4         X         Certificate and Key management         X           C4         Image: Successfully created the certificate 'MyOrg_USER_SSL'         Successfully created the certificate 'MyOrg_USER_SSL'                                                                                                    |                                                                                                    |
| ertificate and Key management<br>mport Ioken Extra Help<br>te Keys Certificate signing requests Certificates T<br>Internal name com<br>MyOrg_ROOT MyOrg_<br>MyOrg_CA MyOrg_             | emplates Revocation lists monName CA Serial Expiry date CRL Expiration                                                                                                    |                                                                                                    |
| ertificate and Key management<br>mport Ioken Extra Help<br>te Keys Certificate signing requests Certificates T<br>Internal name com<br>MyOrg_ROOT MyOrg_<br>MyOrg_CA MyOrg_             | emplates Revocation lists monName CA Serial Expiry date CRL Expiration Revocation lists C Successfully created the certificate 'MyOrg_USER_SSL' OK                                                                                                    | <br><u>N</u> ew Certificate<br><u>Export</u><br><u>Import</u><br><u>Show Details</u><br><u>Delete</u>                                                                    |
| ertificate and Key management<br>mport Ioken Extra Help<br>te Keys Certificates signing requests Certificates T<br>Internal name com<br>MyOrg_ROOT MyOrg_<br>MyOrg_CA MyOrg_            | emplates Revocation lists  monName CA Serial Expiry date CRL Expiration  R  X  C  Successfully created the certificate 'MyOrg_USER_SSL'  OK                                                                                                    | New Certificate Export Import Show Details Delete Terrort PECC #12                                                                                                    |
| ertificate and Key management<br>mport Ioken Extra Help<br>te Keys Certificates signing requests Certificates T<br>Internal name com<br>MyOrg_ROOT MyOrg_<br>MyOrg_CA MyOrg_            | Implates       Revocation lists         monName       CA       Serial       Expiry date       CRL Expiration         R       X Certificate and Key management       X         G       Successfully created the certificate 'MyOrg_USER_SSL'         OK                                                                                                    | Liew Certificate<br>Export<br>Import<br>Show Details<br>Delete<br>Import PKCS#12                                                                                         |
| ertificate and Key management<br>mport Ioken Extra Help<br>te Keys Certificate signing requests Certificates T<br>Internal name com<br>MyOrg_ROOT MyOrg_<br>MyOrg_CA MyOrg_             | emplates       Revocation lists         monName       CA       Serial       Expiry date       CRL Expiration         R       X Certificate and Key management       X         Successfully created the certificate 'MyOrg_USER_SSL'         OK                                                                                                    | New Certificate       Export       Import       Show Details       Delete       Import PKCS#12       Import PKCS#7                                                       |
| ertificate and Key management<br>mport Ioken Extra Help<br>te Keys Certificate signing requests Certificates T<br>Internal name com<br>MyOrg_ROOT MyOrg_<br>MyOrg_CA MyOrg_             | emplates       Revocation lists         monName       CA       Serial       Expiry date       CRL Expiration         R       X Certificate and Key management       X         G       Successfully created the certificate 'MyOrg_USER_SSL'         OK                                                                                                    | Lew Certificate<br>Export<br>Import<br>Show Details<br>Qelete<br>Import PKCS#12<br>Import PKCS#7<br>Plain View                                                           |
| Certificate and Key management<br>Import Ioken Extra Help<br>te Keys Certificate signing requests Certificates T<br>Internal name com<br>MyOrg_ROOT MyOrg_<br>> MyOrg_CA MyOrg_         | implates       Revocation lists         monName       CA       Serial       Expiry date       CRL Expiration         R       X       Certificate and Key management       X         G       Successfully created the certificate 'MyOrg_USER_SSL'         OK                                                                                                    | New Certificate<br>Export<br>Import<br>Show Details<br>Qelete<br>Import PKCS#12<br>Import PKCS#12<br>Import PKCS#7<br>Plain View                                         |
| Certificate and Key management<br>Import Ioken Extra Help<br>te Keys Certificates signing requests Certificates T<br>Internal name com<br>MyOrg_ROOT MyOrg_<br>> MyOrg_CA MyOrg_        | iemplates       Revocation lists         monName       CA       Serial       Expiry date       CRL Expiration         R       X Certificate and Key management       X       X         Successfully created the certificate 'MyOrg_USER_SSL'       OK                                                                                                    | New Certificate<br>Export<br>Import<br>Show Details<br>Delete<br>Import PKCS#12<br>Import PKCS#12<br>Plain View                                                          |
| Certificate and Key management<br>Import Ioken Extra Help<br>tte Keys Certificates signing requests Certificates T<br>Internal name com<br>MyOrg_ROOT MyOrg_<br>> Me MyOrg_CA MyOrg_    | emplates Revocation lists monName CA Serial Expiry date CRL Expiration                                                                                                    | New Certificate         Export         Import         Show Details         Qelete         Import PKCS#12         Import PKCS#7         Plain View                        |
| Certificate and Key management<br>Import Ioken Extra Help<br>ate Keys Certificate signing requests Certificates T<br>Internal name com<br>MyOrg_ROOT MyOrg_<br>> MyOrg_CA MyOrg_        | Implates       Revocation lists         monName       CA       Serial       Expiry date       CRL Expiration         M       X Certificate and Key management       X       X         Image: Comparison of the series of the series | New Certificate       Export       Import       Show Details       Qelete       Import PKCS≠12       Import PKCS≠7       Plain View                                      |
| Certificate and Key management<br>Import Ioken Extra Help<br>tet Keys Certificates igning requests Certificates T<br>Internal name com<br>MyOrg_ROOT MyOrg<br>MyOrg_CA MyOrg_CA         | Implates       Revocation lists         monName       CA       Serial       Expiry date       CRL Expiration         R       X Certificate and Key management       X       X         G       Successfully created the certificate 'MyOrg_USER_SSL'       OK                                                                                                    | Liew Certificate<br>Export<br>Import<br>Show Details<br>Delete<br>Import PKCS#12<br>Import PKCS#7<br>Plain View                                                          |
| Certificate and Key management<br>Import Ioken Extra Help<br>ste Keys Certificates igning requests Certificates T<br>Internal name com<br>MyOrg_ROOT MyOrg_<br>> ₩90rg_CA MyOrg_        | emplates       Revocation lists         monName       CA       Serial       Expiry date       CRL Expiration         R       X Certificate and Key management       X       X         G       Successfully created the certificate 'MyOrg_USER_SSL'       OK                                                                                                    | Liew Certificate<br>Export<br>Import<br>Show Details<br>Delete<br>Import PKCS#12<br>Import PKCS#12<br>Plain View                                                         |
| Certificate and Key management<br>Import Ioken Extra Help<br>ste Keys Certificates signing requests Certificates T<br>Internal name com<br>MyOrg_ROOT MyOrg_<br>MyOrg_CA MyOrg_         | emplates       Revocation lists         monName       CA       Serial       Expiry date       CRL Expiration         R       X Certificate and Key management       X         Successfully created the certificate 'MyOrg_USER_SSL'         OK                                                                                                    | New Certificate         Export         Import         Show Details         Oplete         Import PKCS#12         Import PKCS#7         Plain View                        |
| Certificate and Key management<br>Import Ioken Extra Help<br>tte Keys Certificates signing requests Certificates T<br>Internal name com<br>MyOrg_ROOT MyOrg_<br>> ♪ ♪ ↓ MyOrg_CA MyOrg_ | emplates       Revocation lists         monName       CA       Serial       Expiry date       CRL Expiration         R       X Certificate and Key management       X         Image: Successfully created the certificate 'MyOrg_USER_SSL'       Image: Successfully created the certificate 'MyOrg_USER_SSL'         Image: OK       Image: Successfully created the certificate 'MyOrg_USER_SSL'                                                                                                    | New Certificate         Export         Import         Show Details         Qelete         Import PKCS#12         Import PKCS#12         Import PKCS#7         Plain View |

Expand the second arrow and you'll see the new MyOrg\_USER\_SSL under the MyOrg\_CA.

| X Certificate and Key management<br><u>File</u> Import <u>Ioken</u> Extra <u>H</u> elp |                                                                                                    | – o ×                                                                                                    |
|----------------------------------------------------------------------------------------|----------------------------------------------------------------------------------------------------|----------------------------------------------------------------------------------------------------|
| Private Keys Certificate signing requests                                              | Certificates Templates Revocation lists                                                                                                    |                                                                                                    |
| Internal name<br>V MyOrg_EOOT<br>V MyOrg_CA<br>MyOrg_USER_SSL                          | commonName<br>MyOrg_ROOT     CA<br>Yes     Serial     Expiry date     CRL Expiration       MyOrg_CA     Yes     01     2020-05-28       MyOrg_USER_SSL     No     03     2020-05-28 | New Certificate         Export         Import         §how Details         Qelete         Import PKCS≠12         Import PKCS≠12         Import PKCS≠7         Plain View |
| Database: C:/Users/Danutz-PC/Documents/te                                              | est123.xdb                                                                                                    |                                                                                                    |

Redo the same step for the MyOrg\_USER\_SSO , step c).

| X Certificate and Key management<br><u>File</u> Import <u>I</u> oken Extra <u>H</u> elp |                                                                                                    | – 🗆 X                                                                                                    |
|-----------------------------------------------------------------------------------------|----------------------------------------------------------------------------------------------------|----------------------------------------------------------------------------------------------------|
| Private Keys Certificate signing requests                                               | Certificates Templates Revocation lists                                                                                                    |                                                                                                    |
| Internal name<br>V MyOrg_ROOT<br>V MyOrg_CA<br>MyOrg_USER_SSL<br>Not MyOrg_USER_SSO     | commonName<br>MyOrg_ROOT     CA     Serial     Expiry date     CRL Expiration       MyOrg_ROOT     Yes     01     2020-05-28       MyOrg_USER_SSL     No     03     2020-05-28       MyOrg_USER_SSO     No     04     2020-05-28 | New Certificate         Export         Import         Show Details         Delete         Import PKCS#12         Import PKCS#7         Plain View |
| Database: C:/Users/Danutz-PC/Documents/te                                               | st123.xdb                                                                                                    |                                                                                                    |

## Export the certificates

We'll export the USER SSL and SSO certificates in private format, pkcs12.

Right click on the MyOrg\_USER\_SSO  $\rightarrow$  Export  $\rightarrow$  File  $\rightarrow$  Set the Export format for PKCS #12 chain (\*.p12), click OK

| 🛷 X Certificate and Key management                  |                                                                                                    | - 🗆 X                |
|-----------------------------------------------------|----------------------------------------------------------------------------------------------------|----------------------|
| <u>File Import <b>Token</b> Extra H</u> elp         |                                                                                                    |                      |
| Private Keys Certificate signing requests Certifica | ates Templates Revocation lists                                                                                     |                      |
| Internal name                                       | commonName CA Serial Expiry date CRL Expiration MyOrg_ROOT  Yes 01 2020-05-28                                       | New Certificate      |
| V MyOrg_CA                                          | MyOrg CA 🖌 Yes 02 2020-05-28                                                                                        | Export               |
| MyOrg_USER_SSL                                      | √ X Certificate and Key management ? X                                                                              | Import               |
| MyOrg_USER_SSO                                      | Certificate export                                                                                                  | <u>S</u> how Details |
|                                                     |                                                                                                    | Delete               |
|                                                     | Name MyOrg_USER_SSO                                                                                                 | Import PKCS#12       |
|                                                     | Filename C:/Program Files (x86)/xca\MyOrg_USER_SSO.p12                                                              | Import PKCS#7        |
|                                                     | The complete certificate chain and the private key as encrypted PKCS#12 file  Export Format  PKCS #12 chain (*.p12) | Plain View           |
|                                                     | OK Cancel                                                                                                    |                      |
|                                                     |                                                                                                    | 2 Porminaele Tine    |
| Database: C:/Users/Danutz-PC/Documents/test123.xdb  |                                                                                                    |                      |

Enter a password to encrypt the PCKS12 file. This password will be used/needed when importing the certificate in the sso.jks file.

Same procedure for the MyOrg\_USER\_SSL certificate, used for ssl.jks

We'll export the ROOT certificate in public format , .pem or .crt

| 🛷 X Certificate and Key management                           |                                                                                                    | - 🗆 X                        |
|--------------------------------------------------------------|----------------------------------------------------------------------------------------------------|------------------------------|
| <u>F</u> ile l <u>m</u> port <u>Token</u> Extra <u>H</u> elp |                                                                                                    |                              |
| Private Keys Certificate signing requests Certifica          | ates Templates Revocation lists                                                                                                    |                              |
| Internal name                                                | commonName         CA         Serial         Expiry date         CRL Expiration           MyOrg_ROOT         ✓ Yes         01 2020-05-28         Image: CRL Expiration         Image: CRL Expiration | New Certificate              |
| V MyOrg_CA                                                   | MyOrg CA 🖌 Yes 02 2020-05-28                                                                                                    | Export                       |
| MyOrg_USER_SSL                                               | √ X Certificate and Key management ? X                                                                                                    | Import                       |
| MyOrg_USER_SSO                                               |                                                                                                    | Show Details                 |
|                                                              |                                                                                                    | <u>D</u> elete               |
|                                                              | Name MyOrg_CA                                                                                                    | Import PKCS#12               |
|                                                              | Filename C:/Program Files (x86)/xca WyOrg_CA.crt                                                                                                    | Import PKCS#7                |
|                                                              | PEM Text format with headers                                                                                                    | Plain View                   |
|                                                              | Export Format                                                                                                    |                              |
|                                                              | OK Cancel                                                                                                    |                              |
|                                                              |                                                                                                    | Josminecto<br>Dinbaro 7 Jins |
| Database: C:/Users/Danutz-PC/Documents/test123.xdb           |                                                                                                    |                              |

| Certained to Signing requests |                                                    |                  |
|-------------------------------|----------------------------------------------------|------------------|
| Internal name                 | commonName CA Serial Expiry date CRL Expiration    | New Certificate  |
| MyOrg_ROOT                    | MyOrg_ROOT Ves 01 2020-05-28                       | Export           |
| MyOrg USER SSL                | X Certificate and Key management ? X               | Export           |
| MyOrg USER SSO                |                                                    | Import           |
|                               | Certificate export                                 | Show Details     |
|                               |                                                    | Delete           |
|                               | Name MyOrg_ROOT                                    | Import PKCS#12   |
|                               | Filename C:/Program Files (x86)/xra WwOrg ROOT.crt | Internet DKCC #7 |
|                               |                                                    | Import PKCS#7    |
|                               | PEM Text format with headers                       | Plain View       |
|                               | Export Format                                      |                  |
|                               | PEM (*.crt)                                        |                  |
|                               |                                                    |                  |
|                               | OK Cancel                                          |                  |
|                               |                                                    |                  |
|                               |                                                    | Janningte 10     |
|                               |                                                    | Dinberno Time    |
|                               |                                                    |                  |

At the end of the exports we should have:

MyOrg\_ROOT.crt (public format), correspondent to the ROOT certificate

MyOrg\_CA.crt (public format), correspondent to the INTERMEDIATE certificate MyOrg\_USER\_SSL.p12 (private format), correspondent to the SSL USER certificate MyOrg\_USER\_SSO.p12 (private format), correspondent to the SSO USER certificate